# Designer 入門

## 目次

| ・ Sencha Designer とは               | 2 |
|------------------------------------|---|
| ● 追加情報                             | 2 |
| • Designer で Web アプリの UI を構築する     | 3 |
| • Designer の操作                     | 3 |
| • ショートカット                          | 4 |
| • Designer UI の骨格                  | 4 |
| • Designer で UI コンポーネントをレイアウトする    | 5 |
| • レイアウトオプション                       | 5 |
| • auto                             | 5 |
| absolute                           | 5 |
| accordion                          | 6 |
| anchor                             | 6 |
| border                             | 6 |
| • card                             | 7 |
| columns                            | 7 |
| • fit                              | 7 |
| • form                             | 8 |
| hbox                               | 8 |
| table                              | 8 |
| • vbox                             | 9 |
| ● コンポーネントの追加                       | 9 |
| ● コンポーネントの配置1                      | 1 |
| ● コンポーネントの設定1                      | 3 |
| • テンプレートを使う1                       | 6 |
| <ul> <li>データに接続する1</li> </ul>      | 8 |
| <ul> <li>プロジェクトのエクスポート2</li> </ul> | 1 |
| • イベントハンドラをコンポーネントにアタッチする2         | 2 |

## 🎬 Sencha Designer とは

Designer は, Ext JS Web アプリケーション用の GUI ビルダーです。使いやすいドラッグド ロップ環境で, アプリケーションのインターフェース コンポーネント, データコンポーネ ントのプロトタイプが作成でき, それぞれのコンポーネントの整形されたオブジェクト指 向コードをエクスポートできます。

プログラマーもプログラマー以外もアプリケーションのデザインに Designer を使えます。 プロジェクトの開始を早め、すばやい反復を可能にします。Designer では次のことができ ます。

- すばやく簡単に複雑なフォームを構築できる。
- コンポーネントのレイアウトを変えたりクリック一つでコントロールのタイプを入れ
   替えたりできる。
- ◆決まりきった UI コードよりも実装を書くことに集中できる。

#### \_\_\_\_\_\_ 追加情報

Designer と Ext JS に関する情報

- ◆ Designer の簡単な紹介 Designer デモをご覧ください。
- ◆ Designer の最新リリースとアップデートについての情報は、Designer カタログをご覧 ください。
- ◆ Ext JS のクラスやメソッドの詳細は, Ext JS API リファレンスをご覧ください。

## 🞬 Designer で Web アプリの UI を構築する

Designer は、既存の開発環境やツールと連動して使われるようにデザインされています。 Eclipse やお気に入りのテキストエディタに替わるものではありません。Designer で生成さ れたコードは、既存の IDE にインポートでき、UI 実装ファイルは Designer の外で、お好み の IDE やエディタで編集できます。

#### Designer を使うと

- 1. Designer のキャンバスで UI コンポーネントをレイアウトする。
- 2. コンポーネントのコンフィグを設定する。
- 3. データソースに接続する。
- 4. プロジェクトをエクスポートする。
- 5. 生成された.js ファイルにイベントハンドリングやカスタムメソッドをインプリメン トする。

重要! 最初にプロジェクトをエクスポートした時, トップレベルのコンポーネントごとに 二つの Javascript ファイルが生成されます。.ui.js 拡張子のファイルは, UI コンポーネント のベースクラスが入っています。.js 拡張子のファイルにイベントハンドラやカスタム関数 をインプリメントして, このベースクラスを拡張します。決心手.ui.js ファイルを直接変更 しないでください。プロジェクトを変更して再度エクスポートした時に, 上書きされてし まいます。

UI に満足ゆくまでこのプロセスを繰り返すことができます。.js ファイルだけを変更してい る分には、何度でも UI コードを再生成することができます。

## United Street Designer の操作

Designer を起動すると、空のキャンバスの新しいプロジェクトが表示されます。

| 🔯 New Project - Ext Designer                                        |                                          |                  | X |
|---------------------------------------------------------------------|------------------------------------------|------------------|---|
| <u>Eile Edit Component Actions H</u> elp                            |                                          |                  |   |
| Toolbox « Fitter Containers Container FieldSet FieldSet Panel Panel | Components Da<br>Collapse All<br>MyPanet | ata Stores       |   |
| TabPanel      Vivewport      Window      Form Fields      Checkbox  | Component C<br>Filter or Quick Val       | config<br>ue Set | • |
| Composite Field                                                     | autoScroll                               |                  |   |
| DateField                                                           | height                                   | 250              | x |
| abc DisplayField                                                    | iconCls                                  | (none)           |   |
| Ethidden Design Code Export Project O Preview                       | id                                       | (none)           |   |
| (w) think drot                                                      | itemld                                   | (none)           | _ |

ツールボックス(ToolBox)-UI を構成する全てのコンポーネントが入っています。これらは 標準の Ext JS クラスに対応しています。それぞれのクラスのより詳しい情報は, Ext JS API リファレンスをご覧ください。ツールボックスからキャンバスにコンポーネントをドラッ グアンドドロップできます。

キャンバス(Canvas)-UI を組み立てるためのスペースを提供します。追加されたコンポーネントのリサイズ・再配置や、コンポーネントのタイトルやラベルの編集がで

きます。(絶対座標のコンポーネントの場合のみ位置変更もできます。詳しくは 「Designer で UI コンポーネントをレイアウトする」の章をご覧ください。)

- コンポーネント(Components) ープロジェクトに追加されたコンポーネント全てをリストします。Components タブから、コンポーネントの選択、再配置、複製(duplicate)、タイプ変更(transform)、削除ができます。選択したコンポーネントの設定は、Component Config ペインで閲覧、変更できます。
- データストア(Data Stores) プロジェクトに追加されたデータソースを表示します。
   Data Stores タブから、データソース(JSON, Array, XML, Direct)を追加でき、既存の データソースのフィールドの追加と削除、選択、複製(duplicate)、削除ができます。
   選択したデータストアの設定は、Component Config ペインで閲覧、変更できます。
- コンポーネント設定(Component Config)-選択されたコンポーネントやデータソースの設定を閲覧,変更できます。

キャンバスにコンポーネントを追加したら、キャンバスの下にある Preview ボタンをク リックするとブラウザでどのように見えるかを確認できます。Design と Code のボタンで 切り替えると、生成された Javascript コードを確認できます。Export Project ボタンをク リックすると生成されたコードを外部ファイルに保存できます。ただしエクスポートの前 にプロジェクトを保存する必要があります。

#### 🞬 ショートカット

Designer には、いくつかの操作、設定のショートカットがあります。 ツールボックスでコンポーネントをダブルクリックするとキャンバスに追加します。 キャンバス上の編集可能なフィールド間を Tab で移動できます。 Component Config のショートカットフィールドで文字を入力すると、特定のアトリビュー トを探せます。

ショートカットフィールドにアトリビュート名に続いてコロンと設定したい値を入力する とアトリビュートの値を設定します。例) title: Car Listing

#### 🔛 Designer UI の骨格

Designer で UI コンポーネントをレイアウトするとき, Window や FormPanel といったコン テナをキャンバスにドラッグして, コンポーネントをそのコンテナに追加します。別の トップレベルのコンテナをプロジェクトに追加すると,分離したエンティティとして UI の 違うパーツをレイアウトできます。プロジェクトをエクスポートした時, トップレベルの コンテナは, それぞれ別のファイルにクラス定義が保存されます。これにより, Web ペー ジのエレメントをフレキシブルに組み立てられ, 共通のコンポーネントの再利用が可能に なり, 実装コードを保守しやすくなります。

## 🞬 Designer で UI コンポーネントをレイアウトする

デザイナーは Ext JS のパワフルなレイアウト能力を活用して、複雑なフォームの作成を簡素化し、他のレイアウトオプションに簡単に変更できるようにします。

#### ■■■ レイアウトオプション

コンテナのレイアウトをセットして, Ext JS がどのようにそのコンテナのコンポーネント をレイアウトするかをコントロールします。レイアウトオプションは, コンテナのフライ アウトコンフィグボタンをクリックして違うレイアウトを選択すれば切り替えられます。 Ext JS は, いくつかの基本的なコンテナレイアウトを提供します。アコーディオン (accordions)やカード(card)のような特定のよく使われるプレゼンテーションモデルをサ ポートするものあるし, いろいろなアプリケーションで使えるより汎用的なモデルを提供 するものもあります。

#### ដ auto

コンテナにレイアウトがセットされていない場合のデフォルトが auto レイアウトです。 Panel のような汎用コンテナにおいては、子コンポーネントはシーケンシャルにレンダリン グされます。特定のレイアウトを使うように自動的に設定されるコンテナもあります。例 えば、FormPanel のデフォルトは form レイアウトで、TabPanel のデフォルトは card レイ アウトです。

#### absolute

コンテナ相対の x, y 座標を指定してコンポーネントを配置します。コンテナ内で明確に移動、リサイズができます。レイアウトの際にきめ細かなコントロールができる一方、親コンテナがリサイズされても、絶対座標のコンポーネントは固定されたままだと言うことはおぼえておいてください。

Absolute レイアウトの場合は、Designer はコンテナの中にグリッドを表示します。デフォ ルトではコンポーネントを移動した時にグリッドにスナップされます。コンテナのフライ アウトコンフィグボタンをクリックするとグリッドサイズを変更したりグリッドを無効に できます。このグリッドはでアインビューでレイアウトガイドとして表示されるだけで、 コンポーネントがレンダリングされるときには表示されません。

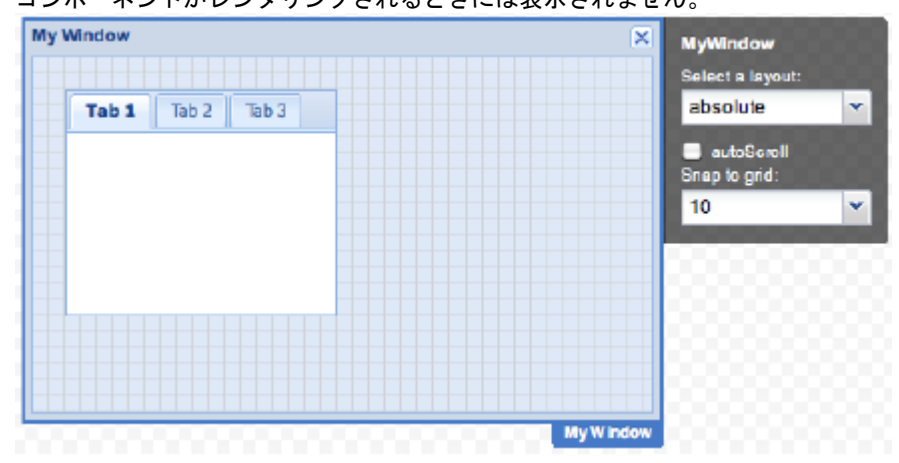

#### accordion

垂直に積み上げられたパネルのうち一度に一つのパネルだけが表示されるパネルコンポー ネントを配置します。Accordion レイアウトのコンテナに追加できるのは, Panel (FormPanel と TabPanel を含む)だけです。

#### 🞬 anchor

コンテナのサイドに相対してコンポーネントを配置します。コンテナの子コンポーネント の幅と高さをパーセンテージで指定するか、右と下の境界からのオフセットを指定するこ とができます。コンテナがリサイズされても、相対的な割合またはオフセットは維持され ます。

| My Panel<br>My Grid |         |       | MyPanel10<br>Solect a layout: |
|---------------------|---------|-------|-------------------------------|
| Column              | Column  | Colum | anchor 👻                      |
| cel                 | cel     | cel   | autoScroll                    |
| cel                 | cel     | cel   |                               |
| cel                 | cel     | cel   | 00000000                      |
|                     |         |       |                               |
|                     |         |       |                               |
|                     |         |       |                               |
|                     |         |       |                               |
|                     |         |       |                               |
| 0000                | 0000000 |       | My Panel 10                   |

#### 👑 border

マルチペインレイアウトでパネルコンポーネントを配置します。パネルはコンテナの中に 次の五つの領域(North, South, East, West, Center)の一つを割り当てることで配置されます。 Border レイアウトを使ったコネテナーには、Center 領域がなくてはなりません。中央のパ ネルは利用できるスペースにフィットするように自動的にリサイズされます。North, South, East, West の各領域は、境界をドラッグしてリサイズできます。collapsible 属性を有効にす ると、すべてのパネルを折りたたみ可能にすることができます。レンダリングされた時に は、コンテナがリサイズされると、子パネルは自動的にリサイズされます。

| North |        |            | MyPanel          |   |
|-------|--------|------------|------------------|---|
|       |        |            | Select a layout: |   |
| West  | Center | East       | border           | * |
|       |        |            | autoScroll       |   |
|       |        |            |                  | 2 |
|       |        |            |                  |   |
|       |        |            |                  |   |
| South |        |            |                  |   |
|       |        |            |                  |   |
|       |        |            |                  |   |
|       |        | My Panel12 |                  |   |

#### 苗 card

複数の子コンポーネントを配置しますが、一度に一つだけのコンポーネントだけが表示されます。このレイアウトは、一連のコンポーネントを順番に実行するのに使用できて、 ウィザードを作るのによく使われます。

|  | card                       | ~                                                                                          |
|--|----------------------------|--------------------------------------------------------------------------------------------|
|  | autoScroll<br>Active Item: |                                                                                            |
|  | 0 - Card 1                 | ¥.                                                                                         |
|  | 0 - Card 1                 |                                                                                            |
|  | 1 - Card 2                 |                                                                                            |
|  | 2 - Card 3                 |                                                                                            |
|  |                            | Card<br>autoScroll<br>Active Item:<br>0 - Card 1<br>0 - Card 1<br>1 - Card 2<br>2 - Card 3 |

表示したいコンポーネントを指定するには、setActiveItem メソッドをコールします。通常、 コンテナのフッターにおいた「前へ」「次へ」などのボタンにこの動作を割り当てます。

#### 🞬 columns

マルチコラムレイアウトでコンポーネントを配置します。それぞれのコラムの幅は、割合 (columnWidth)かピクセル幅(width)で指定できます。コラムの高さはコンテナの内容に よって変わります。autoscroll を有効にするとコンテナの高さを超えているコラムの内容を 見るためにスクロールできるようになります。

| My Window |         | MyWindow 2                                           |
|-----------|---------|------------------------------------------------------|
| Panel 1   | Panel 2 | Panel 3<br>Solocit a layout:<br>Column<br>autoScroli |
|           |         | My Window2                                           |

#### 苗 fit

一つの子コンポーネントを利用可能なスペースにフィットするように拡張します。例えば、
 一つの TabPanel があるダイアログボックスを作るときに使います。コンテナが Panel コン
 ポーネントの場合は、Toolbar を追加することができます。

| My Window         | ×            | MyWindow1        |
|-------------------|--------------|------------------|
| Tab 1 Tab 2 Tab 3 |              | Soloct a layout: |
| Hallo!            |              | fit 🖤            |
|                   | Canc el Save |                  |
|                   | My Window 1  |                  |

#### 苗 form

ラベルのついたフォームフィールドのコレクションを配置します。FormPanel はデフォル トで form レイアウトを使用します。

| My Fields                     |  | Se  | lect a layout |   |
|-------------------------------|--|-----|---------------|---|
| my rields                     |  | fo  | rm            | ~ |
| Label:                        |  |     | autoScroll    |   |
| Label:                        |  |     |               |   |
|                               |  |     |               |   |
| My Fields                     |  | -18 |               |   |
| My Fields<br>Label:<br>Label: |  | 38  |               |   |

#### 苗 hbox

子コンポーネントを水平に配置します。コンテナの alignment を stretch に設定すると,子 コンポーネントは垂直方向にいっぱいに表示されます。子コンポーネントの flex 属性を設 定して,それぞれのコンポーネントの水平方向の割合をコントロールします。

|                  | My Form        |                   | MyForm           |
|------------------|----------------|-------------------|------------------|
|                  | Participant    | Emergency Contact | Select a layout: |
|                  | Name:          | Name:             | ILDOX V          |
| alian: stratch   | Birthdate:     | Relationship:     | Alignment:       |
| align: stretch – | Phone (hm):    | Phone (hm):       | stretch 💌        |
|                  | Phone (cell):  | Phone (cell):     |                  |
|                  | Email Address: | Email Address:    |                  |
|                  | 4              |                   | MyForm           |
|                  |                |                   |                  |
|                  | flex: 1        | flex: 1           |                  |

#### ដ table

HTML のテーブルにコンポーネントを配置します。テーブルのコラム数を指定し、子コン ポーネントの rowspan や colspan 属性を指定することで、複雑なレイアウトを作成できま す。

| My Panel   |        |           |        | MyPanel21                   |
|------------|--------|-----------|--------|-----------------------------|
| Cell 1     | Cell 2 | Rowspan 2 | Cell 4 | Salect a layout:<br>table ¥ |
| Cols pan 2 |        |           | Cell 5 |                             |
|            |        |           | My Pan | el21                        |

#### 🖬 vbox

子コンポーネントを垂直に配置します。コンテナの alignment を stretch に設定すると,子 コンポーネントは水平方向いっぱいに表示されます。子コンポーネントの flex 属性を設定 して,それぞれのコンポーネントの垂直方向の割合をコントロールします。

|          | My Form                                                                        | MyForm                  |   |
|----------|--------------------------------------------------------------------------------|-------------------------|---|
|          | Participant Name:                                                              | Select a layout<br>VDOX | ٣ |
|          | Birthdate:                                                                     | Alignment:              |   |
| flex: 1– | Phone (hm): Phone (cell): Email Address:                                       | stretch                 | ~ |
| flex: 1— | Emergency Contact Name: Relationship: Phone (hm): Phone (cell): Email Address: |                         |   |
|          | My Fam                                                                         |                         |   |

align: stretch

## 📟 コンポーネントの追加

アプリケーションの UI を組み立てるために, Toolbox からコンポーネントをキャンバスに ドラッグします。Designer はコンポーネントが適切にネストされることを保証し, 互換性 のないコンポーネントをコンテナに追加させません。例えば, コンテナの中に Window と か Viewport をドロップできません。

例として, Sencha Designer デモにある Car Listings UI を組み立てます。

1. Panel コンテナをキャンバスにドラッグします。これは Car Listing アプリケーショ ンのトップレベルのコンポーネントです。

| <u>File Edit Component Actions Help</u>                                                                  | 5                                    |                                                                                              |             |     |
|----------------------------------------------------------------------------------------------------|--------------------------------------|----------------------------------------------------------------------------------------------|-------------|-----|
| Toolbox «                                                                                                |                                      | Components                                                                                   | Data Stores |     |
| Filter                                                                                                   | My Panel 🧕 ,                         | Collapse All                                                                                 |             |     |
| Containers                                                                                               |                                      | MyPa                                                                                         | nel         |     |
| Container                                                                                                |                                      |                                                                                              |             |     |
| FieldSet                                                                                                 |                                      |                                                                                              |             |     |
| E FormPanel                                                                                              |                                      |                                                                                              |             |     |
| Panel                                                                                                    |                                      |                                                                                              |             |     |
| TabPanel                                                                                                 |                                      |                                                                                              |             |     |
| Viewport                                                                                                 |                                      |                                                                                              |             |     |
| Window                                                                                                   |                                      |                                                                                              |             |     |
| Form Fields                                                                                              |                                      |                                                                                              |             |     |
| Checkbox                                                                                                 |                                      |                                                                                              |             | -   |
| = ComboBox                                                                                               | MrPanel                              | Componen                                                                                     | t Config    | l   |
| CompositeField                                                                                           |                                      |                                                                                              |             | 1   |
| DateField                                                                                                |                                      | (Common)                                                                                     |             |     |
| abc DisplayField                                                                                         |                                      | (common)                                                                                     |             |     |
| 📰 Hidden                                                                                                 |                                      | 4 (Designer)                                                                                 |             |     |
| (a) HtmEditor                                                                                            |                                      | jsClass                                                                                      | MyPane      | L 3 |
|                                                                                                    |                                      | userXType                                                                                    | (none)      |     |
| 123 NumberField                                                                                          |                                      |                                                                                              |             |     |
| 123 NumberField<br>Radio                                                                                 |                                      | A Ext.BoxCom                                                                                 | nponent     |     |
| 123 NumberField<br>Radio<br>SliderField                                                                  |                                      | A Ext.BoxCom<br>autoScroll                                                                   | nponent     |     |
| 123 NumberField<br>Radio<br>SliderField<br>TextArea                                                      |                                      | <ul> <li>Ext.BoxCorr<br/>autoScroll</li> </ul>                                               | nponent     |     |
| 222 NumberField<br>@ Radio<br>                                                                           |                                      | <ul> <li>Ext.BoxCorr<br/>autoScroll<br/>autoWidth</li> </ul>                                 | nponent     |     |
| 222 NumberField<br>© Radio<br>- SilderField<br>= TextArea<br>Act TextField<br>© TimeField<br>= TextField |                                      | <ul> <li>Ext.BoxCorr<br/>autoScroll<br/>autoWidth<br/>boxMaxHeight</li> </ul>                | t (none)    |     |
| 22) NurberField<br>@ Rado<br>© SiderField<br>BTextField<br>@ TracField<br>D TragerField<br>BTragerField  | Design Code Export Project O Preview | <ul> <li>Ext.BoxCorr<br/>autoScroll<br/>autoWidth<br/>boxMaxHeigh<br/>boxMaxWidth</li> </ul> | t (none)    |     |

2. GridPanel を Panel コンテナの中にドラッグします。このグリッドパネルは、利用で きる車のリストを表示して、ユーザーが選択できるようにします。

| Eile Edit Component Action | Help                                                                                                    |           | -           |                                                                                                    |                  |        |
|----------------------------|----------------------------------------------------------------------------------------------------|-----------|-------------|----------------------------------------------------------------------------------------------------|------------------|--------|
| Toolbox                    | «                                                                                                    |           |             |                                                                                                    | Components Data  | Stores |
| Filter                     | My Panel                                                                                                    |           |             |                                                                                                    | Collapse All     |        |
| Containers                 | My Grid                                                                                                    |           |             | •                                                                                                    | T MyPanel        |        |
| Container                  | Column                                                                                                    | Column    | Column      | Column                                                                                                    | V III My Grid    |        |
| E FieldSet                 | cell                                                                                                    | 10.000.00 | 10/04/2010  | true                                                                                                    | Colur            | nn     |
| = FormPanel                | <                                                                                                    |           |             |                                                                                                    | Colur            | nn     |
| Panel                      |                                                                                                    |           |             | My Grid                                                                                                    | Colur            | nn     |
| TabPanel                   |                                                                                                    |           |             |                                                                                                    | Colur            | nn     |
|                            |                                                                                                    |           |             |                                                                                                    |                  |        |
| Window                     |                                                                                                    |           |             |                                                                                                    |                  |        |
| Form Fields                |                                                                                                    |           |             |                                                                                                    |                  |        |
| 4 Grid                     | - 1 C                                                                                                    |           |             |                                                                                                    | Component Co     | ofic   |
| BooleanColumn              | 000000                                                                                                    |           |             |                                                                                                    | component co     | ing (  |
| CellSelectionModel         |                                                                                                    |           |             |                                                                                                    |                  |        |
| Column                     |                                                                                                    |           |             | 00000000                                                                                                    | (Common)         |        |
| DateColumn                 |                                                                                                    |           |             |                                                                                                    | ▲ (Designer)     |        |
| EditorGridPanel            |                                                                                                    |           |             |                                                                                                    | autoRef          | (2026) |
| 🛄 GridPanel                |                                                                                                    |           |             |                                                                                                    | ▲ Ext.BoxCompone | ent    |
| GridView                   | 00000                                                                                                    |           |             | 00000000                                                                                                    | boxMaxHeight     | ()     |
| NumberColumn               |                                                                                                    |           |             | 555555555                                                                                                    | boxMaxWidth      | (1010) |
| RowSelectionModel          |                                                                                                    |           |             |                                                                                                    | boxMinHoight     | (none) |
| I emplateColumn            | - Contractor                                                                                                    |           |             | and the second second s | bookinineight    | (none) |
| 4 Menu                     | Contraction of the local division of the local division of the loc |           |             |                                                                                                    | DoximinWidth     | (none) |
|                            | Design Co                                                                                                    | de        | Export Proj | ect O Preview                                                                                                    | height           | (none) |
| Menu                       |                                                                                                    |           |             |                                                                                                    | width            | (none) |

3. もう一つの Panel をパネルコンテナの中にドラッグします。このパネルはグリッド パネルで選択された車の詳細を表示します。

| 🔉 New Project - Ext Designer |                                                          |   |
|------------------------------|----------------------------------------------------------|---|
| File Edit Component Actions  | Help                                                     |   |
| Toolbox                      | « Components Data Stores                                 |   |
| Filter                       | My Panel Collapse All                                    |   |
| ▲ Containers                 | My Grid                                                  |   |
| Container                    | Column Column Column Vigit                               |   |
| FieldSet                     | cell 10.000.00 10/04/2010 true C Column                  |   |
| = FormPanel                  | Column                                                   |   |
| Panel                        | My Panel Column                                          |   |
| TabPanel                     | My Panel                                                 |   |
| Viewport                     | My Panel                                                 |   |
|                              |                                                          |   |
| Form Fields                  |                                                          |   |
| 4 Grid                       |                                                          | 0 |
| 👿 BooleanColumn              | Component Contig                                         |   |
| CellSelectionModel           |                                                          |   |
| CheckboxSelectionModel       | ⊳ (Common)                                               |   |
| Column                       | 4 (Designer)                                             |   |
| EditorGridPanel              | autaDof                                                  |   |
| GridPanel                    | autorei (none)                                           |   |
| GridView                     | 4 Ext.BoxComponent                                       |   |
| NumberColumn                 | autoScroll 🕅                                             |   |
| RowSelectionModel            | autoWidth                                                |   |
| TemplateColumn               | boxMaxHeight (none)                                      |   |
| ⊿ Menu                       | boxMaxWidth (none)                                       |   |
| Checkitem                    | Design Code Export Project O Preview boxMinHeight (none) |   |
| Menu                         | boxMinWidth (2000)                                       |   |

#### 🔛 コンポーネントの配置

デフォルトでは、コンポーネントは相対は位置でレイアウトされます。キャンバスのエレ メントの位置をコントロールする一番いい方法は、コンテナのレイアウトオプションを設 定して、それぞれのコンポーネントの相対位置を調整する属性を調整することです。

⇔ 注意

absolute レイアウトオプションを選択した場合は、コンポーネントの位置を指定するため にキャンバスの中をドラッグできます。(一般的に、これはおすすめできません。通常は コンポーネントの相対的な位置を制御するように Ext JS レイアウトマネージャに頼るほう がよいです。)

例として, Car Listings UI でのコンポーネントのレイアウトを設定します。

トップレベルのパネルのフライアウトコンフィグボタンをクリックして、レイアウトを vbox に設定します。これでグリッドとサブパネルが縦に配置されます。このメニューで、alignment と auto-scroll 属性も設定できます。

| 🔯 New Project - Ext Designer |             |           |            |                |                       |            | × |
|------------------------------|-------------|-----------|------------|----------------|-----------------------|------------|---|
| Eile Edit Component Actions  | Help        |           |            |                |                       |            |   |
| Toolbox                      | «           |           |            |                | Components D          | ata Stores |   |
| Filter                       | My Panel    |           |            |                | MyPanelpse All        |            |   |
| Containers                   | My Grid     |           |            |                | autoScioli Litu Danas |            |   |
| Container                    | Column      | Column    | Column     | Column         | Select a layout:      | 54         |   |
| FieldSet                     | cell        | 10.000.00 | 10/04/2010 | true           | auto 👻                | - Imo      |   |
| E FormPanel                  |             |           |            | 4              | auto                  | imn        |   |
| Panel                        | My Panel    |           |            |                | absolute              | imn        |   |
| TabPanel                     |             |           |            |                | accordion             | imn        |   |
| Viewport                     |             |           |            |                | anchor                | el         |   |
| Window                       |             |           |            |                | border                |            |   |
| Form Fields                  |             |           |            |                | card                  |            |   |
| ⊿ Grid                       |             |           |            |                | column                |            | _ |
| BooleanColumn                |             | 0000000   | 00000      | MyPanel        | fit                   | onfig      | • |
| CellSelectionModel           |             |           |            |                | form                  | e Set      | * |
| CheckboxSelectionModel       |             |           |            |                | hbox                  |            |   |
| Column                       |             |           |            |                | table                 |            |   |
| DateColumn                   | 0000000     |           |            |                | vbox _h_              |            |   |
| EditorGridPanel              |             |           |            |                | jsClàś                | MyPanel    | x |
| GridPanel                    |             |           |            |                | userXType             | (none)     |   |
| NumberColumn                 |             |           |            |                | Ext.BoxCompo          | onent      |   |
| RowSelectionModel            |             |           |            |                | autoScroll            |            |   |
| TemplateColumn               |             |           |            |                | autoWidth             |            |   |
| 4 Menu                       |             |           |            |                | boxMaxHeight          | (none)     |   |
| Checkitem                    | Design Code |           | Export Pro | piect O Previe | boxMaxWidth           | (none)     |   |
| Menu                         |             |           |            |                | boxMinHeight          | (10110)    |   |
|                              |             |           |            |                | a bortanarolynt       | thone?     |   |

トップレベルのパネルの alignment を stretch に設定します。これでサブコンポーネントは水平方向にいっぱいに伸びます。

| 🟠 New Project - Ext Designer | and the second second se |               |
|------------------------------|----------------------------------------------------------------------------------------------------|---------------|
| File Edit Component Actions  | elp                                                                                                    |               |
| Toolbox                      | Component                                                                                                    | s Data Stores |
| Filter                       | My Panel MyPanelpse Al                                                                                                    |               |
| 4 Containers                 | My Grid                                                                                                    | Panal         |
| Container                    | Column Column Column Select a layout:                                                                                                    | Mu Grid       |
| FieldSet                     | cell 10.000.00 10/04/2010 true 🔄 Vbox                                                                                                    | * mn          |
| E FormPanel                  | Alignment:                                                                                                    | Column 1      |
| Panel                        | My Panel top                                                                                                    | , mn          |
| TabPanel                     | top                                                                                                    | imn .         |
| Viewport Viewport            | middle                                                                                                    | el            |
| Window                       | stretch                                                                                                    |               |
| Form Fields                  | stretchmaX                                                                                                    |               |
| ⊿ Grid                       | Compos                                                                                                    | ont Config    |
| BooleanColumn                | MyPanel                                                                                                    |               |
| CellSelectionModel           | Filter or Qu                                                                                                    | ick Value Set |
| CheckboxSelectionModel       | ▷ (Commo                                                                                                    | )<br>(III)    |
| DateColumn                   | ⊿ (Designe                                                                                                    | er)           |
| EditorGridPanel              | isClass                                                                                                    | MuDanel X     |
| GridPanel                    | USERXTVDE                                                                                                    | (neme)        |
| GridView                     |                                                                                                    | (none)        |
| I NumberColumn               | = (Layout)                                                                                                    |               |
| m RowSelectionModel          | aign                                                                                                    | top           |
| TemplateColumn               | pack                                                                                                    | start         |
| 4 Menu                       | padding                                                                                                    | 0             |
| Checkitem                    | Design Code Export Project O Preview scrollOffs                                                                                                    | et o          |
| Menu                         | ▲ Ext.BoxC                                                                                                    | omponent      |

3. グリッドパネルを選択して, Component Config インスペクタで flex 属性を1にセットします。

**Tip:** Component Config インスペクタの一番上にあるテキストフィールドに属性名 の最初の何文字かを入力すると、目的の属性を素早く見つけられます。

| 🔉 New Project - Ext Designer | 100 C                                                                                                    | -                    |                  |                        |
|------------------------------|----------------------------------------------------------------------------------------------------|----------------------|------------------|------------------------|
| File Edit Component Actions  | Help                                                                                                    |                      |                  |                        |
| Toolbox                      | «                                                                                                    |                      |                  | Components Data Stores |
| Filter                       | My Panel                                                                                                    |                      |                  | Collapse All           |
| # Containers                 | My Grid                                                                                                    |                      |                  | MyPanel                |
| Container                    | Column                                                                                                    | Column Column        | Column           | 🔻 🏢 My Grid            |
| E FieldSet                   | cel                                                                                                    | 10,000.00 10/04/2010 | true             | Column                 |
| E FormPanel                  | cell                                                                                                    | 10,000.00 10/04/2010 | true             | 1 Column               |
| Panel                        | cell                                                                                                    | 10,000.00 10/04/2010 | true             | Column                 |
| TabPanel                     |                                                                                                    |                      |                  | Column                 |
| Viewport                     |                                                                                                    |                      |                  | My Panel               |
| Window                       |                                                                                                    |                      |                  |                        |
| Form Fields                  | ₹                                                                                                    | III                  | •                | 3 3                    |
| 4 Grid                       | My Panel                                                                                                    |                      | My Grid          | Component Config       |
| BooleanColumn                | 00000000                                                                                                    |                      |                  | - component coming     |
| CellSelectionModel           |                                                                                                    |                      |                  |                        |
| CheckboxSelectionModel       |                                                                                                    |                      |                  | ✓ Ext.Panel            |
| DateColumn                   |                                                                                                    |                      |                  | floating               |
| EditorGridPanel              | 00000000                                                                                                    |                      |                  | Ext.layout.VBoxLayout  |
| GridPanel                    |                                                                                                    |                      |                  | flav                   |
| GridView                     |                                                                                                    |                      |                  | 1 1                    |
| 1 NumberColumn               |                                                                                                    |                      |                  |                        |
| RowSelectionModel            |                                                                                                    |                      |                  |                        |
| TemplateColumn               |                                                                                                    |                      | 00000000         |                        |
| 4 Menu                       | 1000 C C C C C C C C C C C C C C C C C C                                                                                                    |                      |                  |                        |
| Checkitem                    | Design Code                                                                                                    |                      | Project 💿 Previe | ew                     |
| Menu                         | Concession of the local division of the local division of the loca |                      |                  |                        |

このパネルは Ext.layout.VBoxLayout から flex 属性を継承しています。コンテナの レイアウトに vbox がセットされているからです。コンテナ内のそれぞれのコン ポーネントの flex 属性を 1 に設定すると、コンテナがリサイズされた時にそれぞれ のコンテナが同じ高さになります。同様に、サブパネルに 2/3 の高さを取らせよう としたら、パネルの flex 値を 2 にセットしてグリッドの flex を 1 にすればできま す。)

4. サブパネルを選択して flex 属性に 1 をセットします。

| New Project - Ext Designer       |             | -                    | _               | 100                       | - 0 <b>X</b> |
|----------------------------------|-------------|----------------------|-----------------|---------------------------|--------------|
| File Edit Companent Actions Hole |             |                      |                 |                           |              |
| Ene Euro Component Actions Help  |             | _                    | _               |                           |              |
| loolbox «                        |             |                      |                 | Components Data Stores    |              |
| Filter                           | My Panel    |                      |                 | Collapse All              |              |
| Containers                       | My Grid     |                      |                 | V MyPanel                 |              |
| Container                        | Column      | Column Column        | Column          | V My Grid                 |              |
| E FieldSet                       | cell        | 10,000.00 10/04/2010 | true 🔺          | Column                    |              |
| E FormPanel                      | cell        | 10,000.00 10/04/2010 | true 🗸          | Column                    |              |
| Panel                            | 4           |                      |                 | Column                    |              |
| TabPanel                         | My Panel    |                      |                 | Column                    |              |
| H Viewport                       |             |                      |                 | My Panel                  |              |
| Window                           |             |                      |                 |                           | 1            |
| Form Fields                      |             |                      |                 |                           |              |
| ⊿ Grid                           |             |                      |                 |                           |              |
| ColeanColumn                     |             |                      |                 | Component Config          |              |
| CellSelectionModel               |             |                      | 00000000        | Filter or Quick Value Set | ×            |
| CheckboxSelectionModel           |             |                      |                 |                           |              |
| III Column                       |             |                      | 00000000        |                           |              |
| DateColumn                       |             |                      |                 |                           |              |
| EditorGridPanel                  |             |                      | 00000000        |                           |              |
| GridPanel                        |             |                      |                 |                           |              |
| GridView                         |             |                      |                 |                           |              |
| 1 NumberColumn                   |             |                      | 000000000       |                           |              |
| RowSelectionModel                |             |                      |                 |                           |              |
| (m) remplatecolumn               |             |                      |                 |                           |              |
| Menu                             |             | COLOR OF COLOR       |                 |                           |              |
|                                  | Design Code |                      | oject O Preview |                           |              |
| i menu                           |             |                      |                 |                           |              |
|                                  |             |                      |                 |                           |              |

#### 📟 コンポーネントの設定

コンポーネントのタイトル(title)とかラベル などの属性は直接編集できます。ただ変更し たいテキストをダブルクリックして入力するだけです。Component Config インスペクタで は、選択されたコンポーネントの設定可能なすべての属性を設定できます。 例として、Car Listing のタイトルとコラムのヘッダを直接設定します。

 トップレベルパネルのタイトルバーをダブルクリックしてそのタイトルを My Panel から Car Listing に変更します。これは Component Config インスペクタで title 属性 を設定するのと同じことです。

| ile Edit Component Actions He<br>foolbox «<br>ilter | lp              |           |            |                 |                              |             |     |
|-----------------------------------------------------|-----------------|-----------|------------|-----------------|------------------------------|-------------|-----|
| Foolbox «<br>iter                                   |                 |           |            |                 |                              |             |     |
| ilter                                               |                 |           |            |                 | Components                   | Data Stores |     |
|                                                     | Car Listings    |           |            |                 | Collapse All                 |             |     |
| Containers                                          | My Grid         |           |            |                 | T MyP                        | anel        |     |
| Container                                           | Column          | Column    | Column     | Column          | × •••                        | v Grid      |     |
| FieldSet                                            | cell            | 10,000.00 | 10/04/2010 | true 🔄          |                              | Column      |     |
| FormPanel                                           | cell            | 10,000.00 | 10/04/2010 | true 두          |                              | Column      |     |
| Panel                                               | ٠               | III       |            |                 |                              | Column      |     |
| TabPanel                                            | My Panel        |           |            |                 |                              | Column      |     |
|                                                     |                 |           |            |                 | 🗆 M                          | y Panel     |     |
| Window                                              |                 |           |            |                 |                              |             |     |
| Form Fields                                         |                 |           |            |                 |                              |             |     |
| Grid                                                |                 |           |            |                 | 6                            |             | C   |
| 👿 BooleanColumn                                     | 100000000       |           |            | MyPanel         | Compone                      | nt Config   | Ŀ   |
| CellSelectionModel                                  | 00000000        |           |            |                 | Filter or Quic               | k Value Set |     |
| CheckboxSelectionModel                              |                 |           |            |                 | ⊳ (Common                    | )           |     |
| Column                                              |                 |           |            |                 | (contribut)                  |             |     |
| DateColumn                                          |                 |           |            |                 | <ul> <li>Designer</li> </ul> | )           |     |
| EditorGridPanel                                     |                 |           |            |                 | jsClass                      | MyPane      | 1 Х |
| GridPanel                                           |                 |           |            |                 | userXType                    | (none)      |     |
| GridView                                            |                 |           |            |                 | ▲ (Layout)                   |             |     |
| NumberColumn                                        |                 |           |            |                 | align                        | streto      | n 2 |
| Tamplata Caluma                                     | 0000000         |           |            |                 | pack                         |             |     |
| Menu                                                |                 | 0.000     |            | 0000000         | padding                      | start       |     |
| Chashham                                            | (THE OWNER WHEN |           |            |                 | padding                      | 0           |     |
| E Checklen                                          | Design Code     |           | Export Pro | oject O Preview | scrollOffset                 | 0           |     |

 グリッドのコラムヘッダをダブルクリックし、それらを Manufacturer, Model, Price に設定します。これは Component Config インスペクタで header 属性を設定するの と同じことです。

| 🔉 New Project - Ext Designer |                                          |                       | - • ×    |
|------------------------------|------------------------------------------|-----------------------|----------|
| File Edit Component Actions  | elp                                      |                       |          |
| Toolbox                      |                                          | Components Data       | Stores   |
| Filter                       | Car Listings                             | Collapse All          |          |
| Containers                   | My Grid                                  | - My/Papel            |          |
| Container                    | Manufacturer Model Price                 | WyPaner               |          |
| E FieldSet                   | cell 10.000.00 10/04/2010                | Manu                  | facturer |
| == FormPanel                 | cell 10,000.00 10/04/2010                | Mode                  | d .      |
| Panel                        | cell 10,000.00 10/04/2010 🔻              | Price                 |          |
| TabPanel                     | My Panel My Grid                         | My Pane               | l.       |
| Viewport                     |                                          |                       |          |
| Window                       | 8                                        |                       |          |
| Form Fields                  | 8 (C)                                    |                       |          |
| ▲ Grid                       |                                          | Component Co          | ofic     |
| BooleanColumn                | Lococcoccoccoccoccoccoccoccoccoccoccocco | component co          | ing 🖸    |
| CellSelectionModel           |                                          | Filter or Quick Value | Set X    |
| CheckboxSelectionModel       |                                          | ▷ (Common)            |          |
| DataColumn                   |                                          | ▲ (Designer)          |          |
| EditorGridPanel              |                                          | autoRef               | (2020)   |
| GridPanel                    |                                          | 4 Ext BoxCompone      | (HOHE)   |
| GridView                     |                                          | a Ext.BoxCompone      | SIIL     |
| NumberColumn                 |                                          | boxMaxHeight          | (none)   |
| RowSelectionModel            |                                          | boxMaxWidth           | (none)   |
| TemplateColumn               |                                          | boxMinHeight          | (none)   |
| ⊿ Menu                       |                                          | boxMinWidth           | (none)   |
| Checkitem                    | Design Code Export Project 📀 Preview     | height                | (none)   |
| Menu                         |                                          | width                 | (none)   |

他のコンポーネント属性は、Component Config インスペクタで設定できます。

グリッドとサブパネルからタイトルバーを削除するために、コンポーネントを選択して、インスペクタの title 属性の右にある削除アイコン(x)をクリックします。これ

| New Project - Ext Designer         |              |           |               |           |                     |         | × |
|------------------------------------|--------------|-----------|---------------|-----------|---------------------|---------|---|
| <u>File Edit Component Actions</u> | <u>H</u> elp |           |               |           |                     |         |   |
| Toolbox                            | «            |           |               |           | Components Data     | Stores  |   |
| Filter                             | Car Listings |           |               |           | Collapse All        |         |   |
| Containers                         | My Grid      |           |               | •         | WyPapel             |         |   |
| Container                          | Manufacturer | Model     | Price         |           | W III My Grid       |         |   |
| E FieldSet                         | cell         | 10,000.00 | 10/04/2010    | *         | Manut               | acturer |   |
| E FormPanel                        | cell         | 10,000.00 | 10/04/2010    | E .       | Model               |         |   |
| Panel                              | cell         | 10,000.00 | 10/04/2010    | -         | Price               |         |   |
| TabPanel                           | My Panel     |           |               | My Grid   | My Panel            |         |   |
|                                    |              |           |               |           | _                   |         |   |
| Window                             |              |           |               |           |                     |         |   |
| Form Fields                        |              |           |               |           |                     |         |   |
| Grid                               |              |           |               |           |                     | 0       |   |
| BooleanColumn                      |              |           |               |           | Component Con       | itig    |   |
| CellSelectionModel                 |              |           |               |           | ti                  |         |   |
| CheckboxSelectionModel             |              |           |               |           | (Common)            |         |   |
| Column                             |              |           |               |           |                     |         |   |
| DateColumn                         |              |           |               |           | Ext.Container       |         |   |
| EditorGridPanel                    |              |           |               |           | activeItem          | (none)  |   |
| GridPanel                          |              |           |               |           | ▲ Ext.Panel         |         |   |
| GridView                           |              |           |               |           | floating            |         |   |
| 1 NumberColumn                     |              |           |               |           | title               | My Grid |   |
| TamplataColumn                     |              |           |               |           | titleCollapse       |         |   |
| Menu                               | 00000000     | 000000    | 000000        | 0000006   | A Ext.orid.GridDape |         |   |
| Checkitem                          | Design Code  | 00000     | Export Projec | t Preview | - Congridionurane   |         |   |
|                                    | Design Code  |           |               | Freview   | disableSelection    |         |   |

 Car Listing パネルを選択して jsClass 属性に CarMasterDetail と設定します。これは 生成されるコード中のコンポーネントの名前になります。

| New Project - Ext Designer              |              |           |            |                                                                                                    |              |                      |
|-----------------------------------------|--------------|-----------|------------|----------------------------------------------------------------------------------------------------|--------------|----------------------|
| <u>File Edit Component Actions Help</u> | )            |           |            |                                                                                                    |              |                      |
| Toolbox «                               |              |           |            |                                                                                                    | Components   | Data Stores          |
| Filter                                  | Car Listings |           |            | •                                                                                                    | Collapse All |                      |
| 4 Containers                            | Manufacturer | Model     | Price      |                                                                                                    |              |                      |
| Container                               | cell         | 10,000.00 | 10/04/2010 | 1.1                                                                                                    | Carl         | lasterDetail         |
| FieldSet                                | cell         | 10,000.00 | 10/04/2010 |                                                                                                    | V M          | yGnd<br>Maavfaatuura |
| FormPanel                               | cell         | 10,000.00 | 10/04/2010 |                                                                                                    |              | Manufacturer         |
| Panel                                   |              |           |            |                                                                                                    |              | Drice                |
| TabPanel                                |              |           |            |                                                                                                    |              | vPanel1              |
| Viewport                                |              |           |            |                                                                                                    |              | , and the            |
| Window                                  |              |           |            |                                                                                                    |              |                      |
| ▷ Form Fields                           |              |           |            |                                                                                                    |              |                      |
| ⊿ Grid                                  |              |           |            |                                                                                                    |              |                      |
| RooleanColumn                           |              |           |            | MyPapel                                                                                                    | Componer     | nt Config 🔹 💽        |
| CellSelectionModel                      |              |           |            | myr aner                                                                                                    | jsc          | ×                    |
| CheckboxSelectionModel                  |              |           |            | 000000                                                                                                    | 4 (Designer) |                      |
| Column                                  |              |           |            |                                                                                                    | - (besigner) |                      |
| DateColumn                              |              |           |            |                                                                                                    | jsClass      | CarMasterDetail X    |
| EditorGridPanel                         |              |           |            | 000000                                                                                                    |              |                      |
| GridPanel                               |              |           |            |                                                                                                    |              |                      |
| GridView                                | 00000000     |           |            | 200000                                                                                                    |              |                      |
| NumberColumn                            |              |           |            | 000000                                                                                                    |              |                      |
| RowSelectionModel                       |              |           |            | 000000                                                                                                    |              |                      |
| TemplateColumn                          |              |           |            | in the second second second second second second second second second second second second second second second |              |                      |
| ⊿ Menu                                  |              |           |            |                                                                                                    |              |                      |
| Checkitem                               | Design Code  |           |            | Preview                                                                                                    |              |                      |
| Menu                                    |              |           |            |                                                                                                    |              |                      |
|                                         |              |           |            |                                                                                                    |              |                      |

Note: キャンバスの下のボタンで, デザインとコードを切り替えられます。

 Car Listing パネルの frame 属性を有効にします。無効の場合には1ピクセルの境界 線がレンダリングされますが、有効にすると角丸などのスタイルが設定されたパネ ルがレンダリングされます。

| 🔯 New Project - Ext Designer |                   |                      |                           |
|------------------------------|-------------------|----------------------|---------------------------|
| Eile Edit Component Actions  | Help              |                      |                           |
| Toolbox                      | «                 |                      | Components Data Stores    |
| Filter                       | Car Listings      |                      | Collapse All              |
| 4 Containers                 | Manufacturer      | Model Price          | CarMasterDetail           |
| Container                    | cell              | 10,000.00 10/04/2010 | WyGrid                    |
| FieldSet                     | cell              | 10,000.00 10/04/2010 | Manufacturer              |
| E FormPanel                  | cell              | 10,000.00 10/04/2010 | Model                     |
| Panel                        |                   |                      | Price                     |
| 🛅 TabPanel                   |                   |                      | MyPanel1                  |
|                              |                   |                      |                           |
| Window                       |                   |                      |                           |
| Form Fields                  |                   |                      |                           |
| ⊿ Grid                       |                   |                      |                           |
| BooleanColumn                |                   |                      | Component Config          |
| CellSelectionModel           | 00000000          |                      | Filter or Quick Value Set |
| CheckboxSelectionModel       |                   |                      |                           |
| E Column                     |                   |                      |                           |
| DateColumn                   |                   |                      |                           |
| EditorGridPanel              |                   |                      |                           |
| GridPanel                    |                   |                      | 5000 B                    |
| GridView                     |                   |                      | 2000                      |
| []] NumberColumn             |                   |                      | 0000                      |
| RowSelectionModel            |                   |                      |                           |
| RES remplate column          |                   |                      |                           |
| a menu                       | COLUMN TWO IS NOT |                      |                           |
| Checkitem                    | Design Code       | Export Project 📀     |                           |

 コードの中で、コンポーネントがどのようにネストされているかを気にせずにコン ポーネントを直接参照できるように、自動参照を設定します。グリッドパネルの autoRef 属性を grid とし、サブパネルの autoRef を detail とします。

| 🔯 New Project - Ext Designer |              |                      |           |               |           | × |
|------------------------------|--------------|----------------------|-----------|---------------|-----------|---|
| Eile Edit Component Actions  | Help         |                      |           |               |           |   |
| Toolbox                      | «            |                      |           | Components Da | ta Stores |   |
| Filter                       | Car Listings |                      |           | Collapse All  |           |   |
| 4 Containers                 | Manufacturer | Model Price          |           | CarMaster     | Detail    |   |
| Container                    | cell         | 10,000.00 10/04/2010 | - 8       | V MyGrid      |           |   |
| FieldSet                     | cell         | 10,000.00 10/04/2010 |           | TE Mar        | ufacturer |   |
| E FormPanel                  | cell         | 10,000.00 10/04/2010 |           | 1 Moo         | lel       |   |
| Panel                        |              |                      |           | Pric          | e         |   |
| 🔚 TabPanel                   |              |                      | •         | MyPar         | iel1      |   |
|                              |              |                      |           |               |           |   |
| Window                       |              |                      |           |               |           |   |
| Form Fields                  |              |                      |           |               |           |   |
| ⊿ Grid                       |              |                      |           |               |           | _ |
| 👿 BooleanColumn              |              |                      | MyPanel1  | Component Co  | onfig     | • |
| CellSelectionModel           |              |                      |           | autor         |           |   |
| CheckboxSelectionModel       |              |                      | 00000     | 4 (Dessigner) |           |   |
| Column                       |              |                      |           | a (besigner)  |           |   |
| DateColumn                   |              |                      | 000000    | autoRef       | detail    | x |
| EditorGridPanel              |              |                      | 00000     |               |           |   |
| GridPanel                    |              |                      | 00000     |               |           |   |
| GridView                     |              |                      | 000000    |               |           |   |
| NumberColumn                 |              |                      | 000000    |               |           |   |
| RowSelectionModel            |              |                      | 00000     |               |           |   |
| TemplateColumn               |              |                      | 000000    |               |           |   |
| 4 Menu                       |              |                      |           |               |           |   |
| Checkitem                    | Design Code  |                      | O Preview |               |           |   |
| Menu                         |              |                      |           |               |           |   |

5. サブパネルのコンテンツの周りにいくばくかの空白をつけるために、パネルを選択 して、pとタイプして padding 属性にジャンプし、値を 10 にセットします。(これ は CSS の padding 属性です)

| 🟠 New Project - Ext Designer | -            |           | -          |           |               |              | • X |
|------------------------------|--------------|-----------|------------|-----------|---------------|--------------|-----|
| Eile Edit Component Actions  | Help         |           |            |           |               |              |     |
| Toolbox                      | «            |           |            |           | Components I  | Data Stores  |     |
| Filter                       | Car Listings |           |            | - 8       | Collapse All  |              |     |
| 4 Containers                 | Manufacturer | Model     | Price      |           |               | torDatail    |     |
| Container                    | cell         | 10,000.00 | 10/04/2010 |           | T MyG         | rid          |     |
| FieldSet                     | cell         | 10,000.00 | 10/04/2010 |           |               | lanufacturer |     |
| E FormPanel                  | cell         | 10,000.00 | 10/04/2010 | 12        |               | lodel        |     |
| Panel                        |              |           |            |           |               | rice         |     |
| 🛅 TabPanel                   |              |           |            | •         | MyP           | anel1        |     |
| Viewport                     |              |           |            |           |               |              |     |
| Window                       |              |           |            |           |               |              |     |
| Form Fields                  |              |           |            |           |               |              |     |
| 4 Grid                       |              |           |            |           | Component     | Carta        | G   |
| 🔯 BooleanColumn              |              |           |            | MyPanel1  | Component     | comig        | Ľ   |
| CellSelectionModel           |              |           |            | 000000    | ра            |              |     |
| CheckboxSelectionModel       | 0000000      |           |            | 000000    | ▲ Ext.Compone | ent          |     |
| Column                       |              |           |            |           | hideParent    |              |     |
| EditorOridDonol              |              |           |            | 000000    | 4 Evt Panel   |              |     |
| GridPanel                    |              |           |            | 000000    | - Extrance    |              |     |
| GridView                     | 00000000     |           |            | 000000    | padding       | 10           | x   |
| NumberColumn                 |              |           |            |           |               |              |     |
| RowSelectionModel            |              |           |            | 2000000   |               |              |     |
| TemplateColumn               |              |           |            | 000000    |               |              |     |
| ⊿ Menu                       |              | 000000    | 0000000    | 000000    |               |              |     |
| Checkitem                    | Design Code  |           |            | O Preview |               |              |     |
| Menu                         |              |           |            |           |               |              |     |

#### 🞬 テンプレートを使う

パネルコンポーネントにデータストアからの情報を動的に表示するためにテンプレートが 利用できます。テンプレートは HTML の断片で,データストアのフィールドを参照する変 数を含めることができます。テンプレートは,配列の自動充填,条件判断,数値関数,カ スタム関数もサポートします。

変数は中括弧で囲まれます。{manufacturer}は manufacturer というデータフィールドを参 照します。どのように表示するかを制御するためにフォーマット関数を指定することもで きます。{price:usMoney}は usMoney フォーマットを使って先頭にドル記号をつけて、ド ルとセントとして数をフォーマットします。利用できるフォーマット関数の全てについて は、Ext.util.Format を参照してください。

Car Listings アプリケーションは選択されたリストの詳細情報を表示 s るために単プレート を使います。そのイメージと wiki の URL は cars.json データストアのフィールドから引っ

張ってきます。(データストアにアタッチする方法については,「データに接続する」を 参照)

- テンプレートを設定するには
  - 詳細情報のテンプレートを追加するには、サブパネルのフライアウトコンフィグボ タンをクリックして、Edit Template をクリックします。するとコンポーネントの 本体が、編集可能なテキストエリアになります。

| 🟠 New Project - Ext Designer                                                                                                    | _            | _         |                |            |                |                            | - • × |
|----------------------------------------------------------------------------------------------------|--------------|-----------|----------------|------------|----------------|----------------------------|-------|
| Eile Edit Component Actions Help                                                                                                    |              |           |                |            |                |                            |       |
| Toolbox «                                                                                                    |              |           |                |            | Components     | Data Stores                |       |
| Filter                                                                                                    | Car Listings |           |                |            | Collapse All   |                            |       |
| Containers                                                                                                    | Manufacturer | Model     | Price          |            | T Carlia       | eterDetail                 |       |
| Container                                                                                                    | cell         | 10,000.00 | 10/04/2010     |            | V III MV       | Grid                       |       |
| E FieldSet                                                                                                    | cel          | 10,000.00 | 10/04/2010     |            |                | Manufacturer               |       |
| E FormPanel                                                                                                    | cell         | 10,000.00 | 10/04/2010     |            | 51             | Model                      |       |
| Panel                                                                                                    |              |           |                |            |                | Price                      |       |
| TabPanel                                                                                                    |              |           |                | M          | Panel1 My      | Pan <mark>e</mark> l1      |       |
| - Viewport                                                                                                    |              |           |                |            |                |                            |       |
| Window                                                                                                    |              |           |                | D          | one Editing    |                            |       |
| Form Fields                                                                                                    |              |           |                |            | autoScroll     |                            |       |
| ⊿ Grid                                                                                                    |              |           |                | Se         | lect a layout: |                            | 0     |
| SooleanColumn                                                                                                    |              | 100000    |                | MyPanel1 a | uto            | <ul> <li>Iontig</li> </ul> |       |
| CellSelectionModel                                                                                                    |              |           |                | FI         | ex: pa         |                            | *     |
| CheckboxSelectionModel                                                                                                    |              |           |                | 1          |                | It                         |       |
| : Column                                                                                                    |              |           |                | 0000       | hideDecest     |                            |       |
| DateColumn                                                                                                    |              |           |                |            | nideParent     |                            |       |
| EditorGridPanel                                                                                                    |              |           |                |            | Ext.Panel      |                            |       |
| GridPanel                                                                                                    |              |           |                |            | padding        | 10                         | x     |
| GridView                                                                                                    |              |           |                |            |                |                            |       |
| 1 NumberColumn                                                                                                    |              |           |                |            |                |                            |       |
| RowselectionModel                                                                                                    |              |           |                |            |                |                            |       |
| Little initial and a second second se |              |           |                |            |                |                            |       |
| A menu                                                                                                    |              | 10000     |                |            |                |                            |       |
| Megu                                                                                                    | Design Code  |           | Export Project | O Preview  |                |                            |       |
|                                                                                                    |              |           |                |            |                |                            | _     |

2. テンプレートの HTML マークアップを入力します。

```
<img src="cars/{img}" style="float: right" />
Manufacturer: {manufacturer}<br/>
Model: <a href="{wiki}" target="_blank">{model}</a><br/>
Price: {price:usMoney}<br/>>
```

3. テンプレートの編集が終わったら, Done Editiong をクリックします。

## 🎬 データに接続する

Designer を使って、データストアにアタッチして、それを UI コンポーネントに関連づける ことができます。

例えば, Car Listings アプリケーションで表示される情報は, cars.json と呼ばれる JSON データストアから読み込まれます。データストアに接続して, manufacturer, model, price, wiki, image の各データを引っ張ってくるには次のようにします。

- 1. 車のデータ用のデータストアを追加します。
- a. Data Stores タブを選択します。
- b. Data Store ツールバーから Add Json Store を選択します。

| oolbox           | «                                                                                             |                                        |                      | Components        | Data Stores               |     |
|------------------|-----------------------------------------------------------------------------------------------|----------------------------------------|----------------------|-------------------|---------------------------|-----|
| iter             | Car Listings                                                                                  |                                        |                      | 🔹 🖏 Add Json Sl   | ore - Remove Collapse All |     |
| Containers       | Manufacturer                                                                                  | Model                                  | Price                | th JsonStor       |                           |     |
| Container        | cel                                                                                           | 10,000.00                              | 10/05/2010           | Array Str         | 5                         |     |
| FieldSet         | cell                                                                                          | 10,000.00                              | 10/05/2010           |                   |                           |     |
| E FormPanel      | cell                                                                                          | 10,000.00                              | 10/05/2010           | Amistore          |                           |     |
| Panel            |                                                                                               |                                        |                      | DirectSto         | re                        |     |
| TabPanel         | dian analiana                                                                                 | ((imm) "                               | -"flass, sisks" (>   |                   |                           |     |
|                  | <img src="cars/&lt;br&gt;Manufacturer:&lt;/td&gt;&lt;td&gt;(img)" style<br=""/> (manufacturer | <pre>&gt;<br/>&gt;<br/><br/>&gt;</pre> |                      |                   |                           |     |
| 🛄 Window         | Model: <a href="&lt;/td"><td>"{wiki}" tar</td><td>get="_blank"&gt;{model}</td></a> <          | "{wiki}" tar                           | get="_blank">{model} | br                |                           |     |
| Form Fields      | price: (price:)                                                                               | TawoueA) <pr></pr>                     |                      | Componer          | ut Config                 | 1   |
| Checkbox         |                                                                                               |                                        |                      | componen          | it coming                 |     |
| ComboBox         |                                                                                               |                                        | CartheotecOat        | Fiter or Quick    | Value Set                 |     |
| CompositeField   |                                                                                               |                                        | Carniasterbei        | ⊿ (Common)        |                           |     |
| DateField        |                                                                                               |                                        |                      | autoScrol         |                           |     |
| abc DisplayField |                                                                                               |                                        |                      | height            | 050                       |     |
| 🔁 Hidden         |                                                                                               |                                        |                      | ineight           | 250                       | - 1 |
| a) HtmlEditor    |                                                                                               |                                        |                      | CONCIS            | (none)                    |     |
| 23 NumberField   |                                                                                               |                                        |                      | id                | (none)                    |     |
| Radio            |                                                                                               |                                        |                      | itemid            | (none)                    |     |
| SliderField      |                                                                                               |                                        |                      | layout            | vbox                      |     |
| I TextArea       |                                                                                               |                                        |                      | title             | Car Listings              |     |
| bc TextField     |                                                                                               |                                        |                      | width             | 400                       |     |
| 2 TimeField      |                                                                                               | 00000                                  |                      | / (Designer)      |                           |     |
| ninggon non      | Design Code                                                                                   |                                        | Export Project       | O Proview IsClass | CarMagnerDen              |     |
|                  |                                                                                               |                                        |                      |                   |                           |     |

c. 新しく作成されたストアを選択して jsClass アトリビュートに CarStore とします。

| foolbox          | «                                                                                                    |                   |                     | Components     | Data Stores                 |
|------------------|----------------------------------------------------------------------------------------------------|-------------------|---------------------|----------------|-----------------------------|
| iter             | Car Listings                                                                                                    |                   |                     | 🔹 🖏 Add JsonS  | Store - Remove Collapse All |
| Containers       | Manufacturer                                                                                                    | Model             | Price               | ې) CarSto      | re                          |
| Container        | cell                                                                                                    | 10,000.00         | 10/05/2010          |                |                             |
| E FieldSet       | cell                                                                                                    | 10,000.00         | 10/05/2010          |                |                             |
| E FormPanel      | cell                                                                                                    | 10,000.00         | 10/05/2010          |                |                             |
| Panel            |                                                                                                    |                   |                     |                |                             |
| TabPanel         | cime area"eas                                                                                                    | re//imgl" stules  | float: right" />    |                |                             |
| Viewport         | Manufacturer                                                                                                    | {manufacturer}    | br/>                |                |                             |
| Window           | Model: <a hre<="" td=""><td>ef="{wiki}" targe</td><td>st="_blank"&gt;{model}</td></a> <br< td=""><td></td><td></td></br<> | ef="{wiki}" targe | st="_blank">{model} |                |                             |
| Form Fields      | File. (price                                                                                                    | - ushoney/ (DL) / |                     | Compone        | nt Config                   |
| Checkbox         |                                                                                                    |                   |                     |                |                             |
| = ComboBox       |                                                                                                    |                   | CarMasterDetail     | Filter of Quic | k value Set                 |
| CompositeField   |                                                                                                    |                   |                     | ▲ (Common)     | 1)                          |
| DateField        |                                                                                                    |                   |                     | root           | (none)                      |
| abc DisplayField | 0000000                                                                                                    |                   |                     | url            | (none)                      |
| E Hidden         |                                                                                                    |                   |                     | 4 (Designer    |                             |
| (a) HtmlEditor   |                                                                                                    |                   |                     | a (Designer    | 1                           |
| 23 NumberField   |                                                                                                    |                   |                     | jsClass        | CarStore                    |
| Radio            |                                                                                                    |                   |                     | userXType      | (none)                      |
| U- SiderField    |                                                                                                    |                   |                     | ▲ Ext.data.J:  | sonStore                    |
| TaxtField        |                                                                                                    |                   |                     | idProperty     | id                          |
| (a) TimeField    |                                                                                                    |                   |                     | messagePro     | operty (none)               |
| TripperField     | 0000000                                                                                                    |                   | 000000000000        | root           | (none)                      |
|                  | and the second                                                                                                    |                   |                     | Description    |                             |

- d. sotreId 属性にも同じ名前を設定します。 (storeId は, Designer がストアのリストに表示する名前です。)
- データストアを右クリックして Add Fields > 5 fieds を選択して, cars.json に定義されているフィールド用に CarStore にデータフィールドを追加します。

| designer manual.xds (D:/MyDo     File Edit Component Action | ocument/マニュアル/Sen<br>s Help                                                                                                    | cha/) - Ext De    | signer                                                                                                    |                |                          |                  | ×       |
|-------------------------------------------------------------|----------------------------------------------------------------------------------------------------|-------------------|----------------------------------------------------------------------------------------------------|----------------|--------------------------|------------------|---------|
| Toolbox «                                                   |                                                                                                    |                   |                                                                                                    |                | Components Data S        | Stores           |         |
| Filter                                                      | Car Listings                                                                                                    |                   | •                                                                                                    |                | Add leanStore            | Perrove Collanse | A1      |
| 1 Outlines                                                  | Manufacture                                                                                                    | Madel             | Drive.                                                                                                    |                |                          |                  |         |
| a containers                                                | Manufacturer                                                                                                    | Model             | Price                                                                                                    | 200 H.         | Carstore                 | _                |         |
| Container                                                   | Cel                                                                                                    | 10,000.00         | 10/05/2010                                                                                                    | - CO 111       | M Select                 |                  |         |
| E FieldSet                                                  | cel                                                                                                    | 10,000.00         | 10/05/2010                                                                                                    |                | Duplice                  | te               |         |
| Denel                                                       | cel                                                                                                    | 10,000.00         | 10/05/2010                                                                                                    |                | ¥ Delete                 |                  |         |
| TabBasel                                                    |                                                                                                    |                   | 8                                                                                                    | 60 B I         |                          |                  |         |
| - Viewport                                                  | <ing src="cars/&lt;/td&gt;&lt;td&gt;{img}" style<="" td=""><td>"float: right" /&gt;</td><td>200 II.</td><td>🍇 Load D</td><td>ata</td><td></td></ing> | "float: right" /> | 200 II.                                                                                                    | 🍇 Load D       | ata                      |                  |         |
| Window                                                      | Model: <a href="&lt;/td"><td>"{wiki}" tar</td><td><pre>set=" blank"&gt;{model}</pre></td></a><br>br                                                  | "{wiki}" tar      | <pre>set=" blank"&gt;{model}</pre>                                                                             | 000 E          | Add Fi                   | elds 🕨 1 fie     | dd      |
| 4 Form Fields                                               | Price: {price:u                                                                                                    | sMoney}<br>       |                                                                                                    |                |                          | 2 fe             | ids =   |
| Checkbox                                                    |                                                                                                    |                   |                                                                                                    | - 1 <b>1</b> 1 | Component Con            | fig              |         |
| - ComboBox                                                  |                                                                                                    |                   |                                                                                                    | 000 P          | Filter or Quick Value S  | iet              | US      |
| CompositeField                                              |                                                                                                    |                   | CarMasterDetail                                                                                                |                | (Common)                 | 4 fie            | lds     |
| DateField                                                   |                                                                                                    |                   |                                                                                                    | - C - E        | (common)                 | 5 fie            | ids (h) |
| abc DisplayField                                            |                                                                                                    |                   |                                                                                                    |                | root                     | (none)           |         |
| E Hidden                                                    |                                                                                                    |                   |                                                                                                    | 200 U.         | url                      | (none)           |         |
| (a) HtmlEditor                                              | 1000000000                                                                                                    |                   |                                                                                                    |                | (Designer)               |                  |         |
| 123 NumberField                                             | 000000000                                                                                                    |                   |                                                                                                    | 00 E           | jsClass                  | CarStore         | ×       |
| Radio                                                       | 000000000                                                                                                    |                   |                                                                                                    | 500 B          | userXType                | (2020)           |         |
| - SliderField                                               |                                                                                                    |                   |                                                                                                    | 200 B.         | · Ford states in an Oder |                  |         |
| TextArea                                                    | 000000000                                                                                                    |                   |                                                                                                    | 00 <b>1</b> 1  | ext.uata.Jsonston        | H                |         |
| abc TextField                                               |                                                                                                    |                   |                                                                                                    |                | idProperty               | id               |         |
| TimeField                                                   | 000000000                                                                                                    |                   |                                                                                                    | 000 U          | messageProperty          | (none)           |         |
| TriggerField                                                |                                                                                                    | -                 | the second second second second second second second second second second second second second second second s | _              | root                     | (none)           |         |
| ⊿ Grid                                                      | Design Code                                                                                                    |                   | Export Project 📀 Pr                                                                                            | eview          | successProperty          | success          |         |
| BooleanColumn                                               |                                                                                                    |                   |                                                                                                    |                |                          |                  |         |

- 3. CarStore を設定します。
  - a. cars/cars.json のようにストアのある場所への相対パスを url 属性を設定します。 このパスはプロジェクト設定で指定された URL prefix からの相対パスです。URL

prifix を変更するには, Edit メニューの Edit Preferences を選択してください。

| oolbox «       |                                                                                                    |                 |                   | Com     | ponents Data S     | tores               |
|----------------|----------------------------------------------------------------------------------------------------|-----------------|-------------------|---------|--------------------|---------------------|
| iter           | Car Listings                                                                                                    |                 |                   | ۰ م     | dd JsonStore 👻 🖡   | Remove Collapse All |
| Containers     | Manufacturer                                                                                                    | Model Pri       | ce                |         | CarStore           |                     |
| Container      | cel                                                                                                    | 10,000.00 10    | 05/2010           |         | i field            |                     |
| FieldSet       | cell                                                                                                    | 10,000.00 10    | 05/2010           |         | ield               |                     |
| FormPanel      | cel                                                                                                    | 10,000.00 10    | 05/2010           |         | field              |                     |
| Panel          |                                                                                                    |                 |                   |         | field              |                     |
| TabPanel       |                                                                                                    |                 |                   |         | field              |                     |
| Viewport       | <img src="cars/&lt;br&gt;Manufacturer: {&lt;/td&gt;&lt;td&gt;&lt;pre&gt;(img)" style="f&lt;br&gt;manufacturer)&lt;b/pre&gt;&lt;/td&gt;&lt;td&gt;loat: right"/><br>r/>                                                                                                    |                 |                   |         |                    |                     |
| Window         | Model: <a href="&lt;/td"><td>"{wiki}" target</td><td>="_blank"&gt;{model}</td></a> <br< td=""><td></td><td></td><td></td></br<>                                                                                                    | "{wiki}" target | ="_blank">{model} |         |                    |                     |
| Form Fields    | Price: {price:u                                                                                                    | isMoney}<br>    |                   | Co      | mponent Conf       | ia                  |
| / Checkbox     |                                                                                                    |                 |                   |         | inponent com       | -9                  |
| ComboBox       |                                                                                                    |                 | CartheotecDetail  | File    | r or Quick Value S | et                  |
| CompositeField | 000000000                                                                                                    |                 | CarmasterDetail   | 4 (0    | ommon)             |                     |
| DateField      |                                                                                                    |                 |                   | roc     | t.                 | (menne)             |
| o DisplayField | 000000000                                                                                                    |                 |                   |         |                    | (none)              |
| Hidden         | 000000000                                                                                                    |                 |                   | un      |                    | car/cars.json       |
| HtmlEditor     | 000000000                                                                                                    |                 |                   | ⊳ (E    | esigner)           |                     |
| 3 NumberField  |                                                                                                    |                 |                   | 4 Đ     | t.data.JsonStore   | ÷                   |
| Radio          |                                                                                                    |                 |                   | idP     | roperty            | 14                  |
| - SliderField  | 00000000                                                                                                    |                 |                   | me      | ssageProperty      | ()                  |
| TextArea       |                                                                                                    |                 |                   |         | bouger reperty     | (HOHM)              |
| TextField      | 00000000                                                                                                    |                 |                   | roc     | t                  | (none)              |
| TimeField      |                                                                                                    |                 |                   | su      | cessProperty       | success             |
| TriggerField   | Concession of the local division of the local division of the loca |                 |                   | tot     | IProperty          | total               |
| irid           | Design Code                                                                                                    |                 | Export Project 0  | Preview | et data Store      |                     |

- b. root 属性に data と設定します。
- c. autoLoad 属性を有効にしてデータストアを自動的にロードする様に設定します。 (そうしなければ index.html を開いたときデータが表示されません)
- d. ストアのデータフィールドの name 属性を次のように設定します。

Manufacturer, model, price, wiki, img

| ile Edit Component Actio | ns <u>H</u> elp                                                                                                    |                               |                                 |                                                           |                 |                       |                   |  |
|--------------------------|----------------------------------------------------------------------------------------------------|-------------------------------|---------------------------------|-----------------------------------------------------------|-----------------|-----------------------|-------------------|--|
| oolbox «                 |                                                                                                    |                               |                                 |                                                           | Components      | Data Stores           |                   |  |
| iter                     | Car Listings                                                                                                    |                               |                                 | •                                                         | 🛃 Add JsonSt    | ore <del>-</del> Remo | ve   Collapse All |  |
| Containers               | Manufacturer                                                                                                    | Model                         | Price                           |                                                           | v R CarStore    |                       |                   |  |
| Container                | cell                                                                                                    | 10,000.00                     | 10/05/2010                      | 00000                                                     | 📃 manu          | facturer              |                   |  |
| FieldSet                 | cell                                                                                                    | 10,000.00                     | 10/05/2010                      | 00000                                                     | 🧾 mode          | 1                     |                   |  |
| FormPanel                | cell                                                                                                    | 10,000.00                     | 10/05/2010                      | 10000                                                     | 🚺 price         |                       |                   |  |
| Panel                    |                                                                                                    |                               |                                 | 10000                                                     | 🧮 wiki          |                       |                   |  |
| TabPanel                 | cing area"eare                                                                                                    | (/imgl" stule                 | "float: right" (>               | 00000                                                     | 📕 img           |                       |                   |  |
| Viewport                 | Manufacturer:                                                                                                    | {manufacturer                 | <pre>&gt;<br/>br/&gt;&gt;</pre> | 10000                                                     |                 |                       |                   |  |
| Window                   | Model: <a href="&lt;br">Drice: /price:</a>                                                                                                    | ="{wiki}" tar<br>ueMoney}<br> | get="_blank">{model}<           | /a> <br< td=""><td></td><td></td><td></td><td></td></br<> |                 |                       |                   |  |
| orm Fields               |                                                                                                    |                               |                                 | 00000                                                     | Componer        | t Config              |                   |  |
| Checkbox                 |                                                                                                    |                               |                                 | 10000                                                     | Filter or Ouick | Value Set             |                   |  |
| ComboBox                 |                                                                                                    |                               | CarMas                          | erDetail                                                  | The of Guick    | value Set             |                   |  |
| CompositeField           | D0000000                                                                                                    |                               |                                 | 00000000                                                  | 4 (Common)      |                       |                   |  |
| DateField                |                                                                                                    |                               |                                 |                                                           | name            | in                    | ng                |  |
| Ulsplayrield             |                                                                                                    |                               |                                 | 0000000                                                   | ▲ Ext.data.Fie  | ld                    |                   |  |
| - Hoden                  | 00000000                                                                                                    |                               |                                 | 0000000                                                   | allowBlank      |                       | 7                 |  |
| 23 NumberField           | 100000000                                                                                                    |                               |                                 | 00000000                                                  | dateFormat      |                       | 3                 |  |
| Radio                    | 000000000                                                                                                    |                               |                                 | 2000000                                                   | defeuß/elue     |                       | none)             |  |
| - SliderField            |                                                                                                    |                               |                                 | 0000000                                                   | deraultvalue    | [0                    | object]           |  |
| TextArea                 | 000000000                                                                                                    |                               |                                 |                                                           | mapping         |                       | none)             |  |
| oc TextField             |                                                                                                    |                               |                                 | 20000000                                                  | name            | in                    | ng                |  |
| 2 TimeField              | 00000000                                                                                                    |                               |                                 | 0000000                                                   | sortDir         | A                     | sc                |  |
| TriggerField             | Concession of the local division of the local division of the loca | -                             |                                 | -                                                         | type            | a                     | uto               |  |
| Grid                     | Design Code                                                                                                    |                               | Export Proje                    | ct O Preview                                              |                 |                       |                   |  |

4. グリッドコンポーネントのフライアウトコンフィグボタンをクリックし、"Select a Sore:"の欄で CarStore を選択してグリッドコンポーネントにストアを割り当てます。

| 🔯 designer manual.xds (D | :/MyDoci | ument/マニュアル/Ser                            | icha/) - Ext De | signer         |                                                                 | _               | 6.                  | ( Conjula       | ×  |
|--------------------------|----------|--------------------------------------------|-----------------|----------------|-----------------------------------------------------------------|-----------------|---------------------|-----------------|----|
| Eile Edit Component      | Actions  | <u>H</u> elp                               |                 |                |                                                                 |                 |                     |                 |    |
| Toolbox                  | « (      |                                            |                 |                |                                                                 |                 | Components Dat      | a Stores        |    |
| Filter                   |          | Car Listings                               |                 |                |                                                                 |                 | Add JsonStore       | Remove Collapse | AI |
| Containers               |          | Manufacturer                               | Model           | Price          |                                                                 | MyGrid          | 🔻 🖏 CarStore        |                 |    |
| Container                |          | cel                                        | 10,000.00       | 10/05/2010     |                                                                 | Flex:           | manufactu           | rer             |    |
| E FieldSet               | - 88     | cell                                       | 10,000.00       | 10/05/2010     |                                                                 | 1               | model               |                 |    |
| E FormPanel              | - 8      | cell                                       | 10,000.00       | 10/05/2010     |                                                                 | Select a store: | price               |                 |    |
| Panel                    | - 8      |                                            |                 |                |                                                                 | (none)          | 🗸 wiki              |                 |    |
| 📰 TabPanel               | - 88     | (ing area"care)                            | (imm)" styles   | "float: right  | MyGrid                                                          | (none)          | Ing                 |                 |    |
|                          | - 88     | Manufacturer: {                            | manufacturer    | <br>br/>       | 1                                                               | MyStore         | .fbp                |                 |    |
| Window Vindow            | - 8      | Model: <a href="&lt;br">Drice: /price:</a> | "{wiki}" tar    | get="_blank">{ | model} <br< td=""><td></td><td>())</td><td></td><td></td></br<> |                 | ())                 |                 |    |
| 4 Form Fields            |          | inter (preserve                            |                 |                |                                                                 | 00000           | Component Co        | onfia           |    |
| Checkbox                 | - 15     |                                            |                 |                |                                                                 |                 | Etheren Outer Mate  | - 0-1           |    |
| ComboBox                 | - 8      |                                            |                 |                |                                                                 |                 | Fiter of Quick Valu | e Set           |    |
| CompositeField           | - 8      |                                            |                 |                |                                                                 | 22223           | 4 (Common)          |                 |    |
| DateField                | - 8      |                                            |                 |                |                                                                 | 20000           | name                | ing             | x  |
| abc DisplayField         | - 8      |                                            |                 |                |                                                                 | 00000           | ✓ Ext.data.Field    |                 |    |
| E Hidden                 | - 8      |                                            |                 |                |                                                                 | 22223           | alla u Dia ali      |                 |    |
| (a) HtmlEditor           | - 15     |                                            |                 |                |                                                                 | 20000           | allowblank          | <b>V</b>        |    |
| 123 NumberHeid           | - 11     |                                            |                 |                |                                                                 | 00000           | dateFormat          | (none)          |    |
| Kadio     KidorEield     | - 11     |                                            |                 |                |                                                                 | 22223           | defaultValue        | [object]        |    |
| Taxtorea                 | - 8      |                                            |                 |                |                                                                 | 00000           | mapping             | (none)          |    |
| she TaytField            |          |                                            |                 |                |                                                                 | 22223           | name                | ing             | x  |
| (i) TimeField            |          |                                            |                 |                |                                                                 | 00000           | sortDir             | ASC             |    |
| TriggerField             | - 14     |                                            |                 |                |                                                                 |                 | type                | auto            |    |
| 4 Grid                   | - 8      | Design Code                                |                 | Exp            | ort Project                                                     | Preview         |                     |                 |    |
| RooleanColumn            |          |                                            |                 |                |                                                                 |                 |                     |                 |    |
|                          |          |                                            |                 |                |                                                                 |                 |                     |                 |    |

- 1. グリッドのコラムを適切なデータフィールドにリンクします。
  - a. コンポーネントリストからコラムを選択します。

b.

| designer manual.xds (D:/MyD | Document/マニュアル/Sencha/) - Ext Designer                                           |                        |
|-----------------------------|----------------------------------------------------------------------------------|------------------------|
| File Edit Component Action  | ns Help                                                                          |                        |
| Toolbox «                   |                                                                                  | Components Data Stores |
| Filter                      | Car Listings                                                                     | Collapse All           |
| Containers                  | Manufacturer Model Price                                                         | Carl/asterDetail       |
| Container                   |                                                                                  | V MyGrid               |
| E FieldSet                  |                                                                                  | Manufacturer           |
| : FormPanel                 | 1                                                                                | Model                  |
| Panel                       | N                                                                                | Price                  |
| TabPanel                    | 888                                                                              | MyPanel1               |
| - Viewport                  | <img src="cars/(img)" style="rioat: right"/><br>Manufacturer: {manufacturer}<br> |                        |
| Window                      | Model: <a href="{wiki}" target="_blank">{model}</a> <br< td=""><td></td></br<>   |                        |
| Form Fields                 | Price: {price:usMoney}<br>                                                       | Component Config       |
| Checkbox                    |                                                                                  | component coning       |
| ComboBox                    |                                                                                  | da                     |
| CompositeField              |                                                                                  | ▲ Ext.grid.Column      |
| DateField                   |                                                                                  | databriay price        |
| abc DisplayField            |                                                                                  | price price            |
| E Hidden                    |                                                                                  |                        |
| (a) HtmlEditor              |                                                                                  |                        |
| 123 NumberField             |                                                                                  |                        |
| Radio                       |                                                                                  |                        |
| SliderField                 |                                                                                  |                        |
| HE TextArea                 |                                                                                  |                        |
| abc TextField               |                                                                                  |                        |
| TimeField                   |                                                                                  |                        |
| TriggerField                |                                                                                  |                        |
| / Grid                      | Design Code Export Project O Preview                                             | W                      |

ストアからのデータがすぐにグリッドに表示されます。

## 📟 プロジェクトのエクスポート

プロジェクトのエクスポートは、アプリケーションの Javascript ファイルを生成します。 エクスポートを実行すると、トップレベルのコンポーネントごとに 2 つの Javascript ファ イルが生成されます。

- ・.ui.jp には、コンポーネントが定義されたベースクラスが入っています。例えば、 CarMasterDetailUi。イベントハンドラのコードやカスタムメソッドをこのベースクラ スを拡張して実装します。決してこのファイルを直接編集しないでください。この.ui.js ファイルはプロジェクトをエクスポートするたびに上書きされます。
- ◆.js は、実装のスターターファイルです。この.js ファイルはプロジェクトを最初にエ クスポートしたときに生成されます。このファイルを編集してイベントハンドラの コードやカスタムメソッドを追加します。

重要: Designer で生成した.ui.js ファイルを更新しないでください。このファイルはプロ ジェクトをエクスポートするたびに上書きされます。Javascript ファイルと一緒に Designer は, xds\_index.html ファイルを生成します。これは Javascript をロードしてアプ リケーションを表示します。

プロジェクトをエクスポートするには、

- プロジェクトを保存します。(プロジェクトをエクスポートする前に保存する必要 があります)
- キャンバスの下の Export Project ボタンをクリックします。プロジェクトは Project Setting の Export Path で指定された場所にエクスポートされます。(保存場所を変 更するには, Edit メニューから Edit Preferences を選択します。)

## ₩ イベントハンドラをコンポーネントにアタッチする

Designer が生成したファイルはエディタや任意の IDE にインポートできます。イベントハ ンドラを追加するには, .js ファイルを編集します。

例えば、Car Listings アプリケーションに、グリッドの行が選択されたときにイメージと wiki 情報を表示するイベントハンドラを追加するには次のようにします。

- 1. CarMaserDetail.js を編集します。
- 2. グリッドのセレクションモデルを生成します。

var sm = this.grid.getSelectionModel();

グリッドのデフォルトのセレクションモデルは RowSelectionModel です。グリッド の行が選択されたら, rowselect イベントが発生します。このイベントはセレク ションモデルと行インデックスとレコードを引数で渡します。レコードが選択して いる行のデータを提供します。

グリッドの行が選択されたら onRowSelect 関数を呼ぶようにイベントハンドラを追加します。

sm.on('rowselect', this.onGridRowSelect, this);

4. データストアのデータで更新するように onRowSelect をインプリメントします。

onGridRowSelect: function(sm, rowIdx, r) {
 this.detail.update(r.data);

Ext JSのグリッドの動作について詳しくは、API ドキュメントをご覧ください。